# MANUAL DE USUARIO

mobilitatobligadacadi.cat

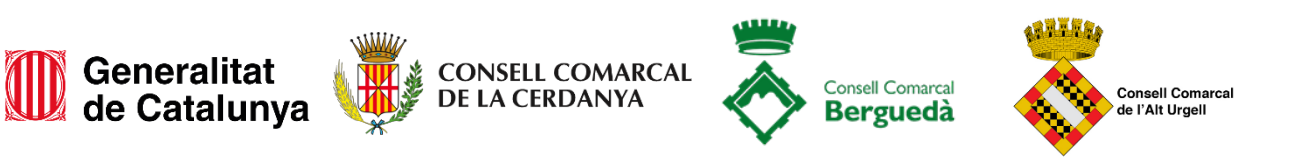

A través de la plataforma web **mobilitatobligadacadi.cat**, se puede consultar la información sobre la fecha de adhesión a los descuentos y también tramitar el proceso de alta, baja y modificación de los datos.

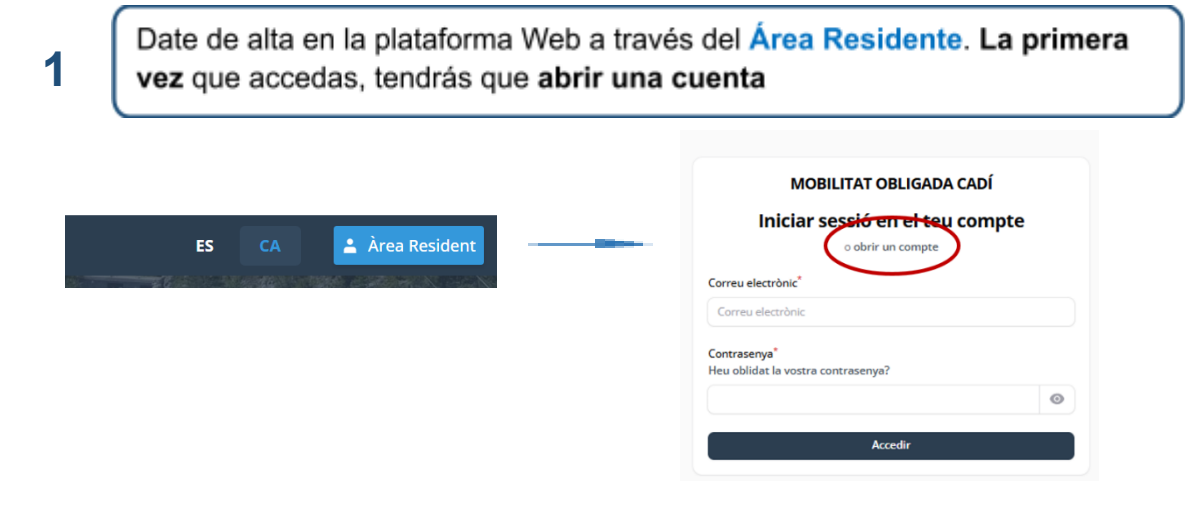

### Ya disfrutas del descuento?

Si ya disfrutas del descuento, una vez hayas introducido tu DNI, te solicitará los 4 últimos dígitos del medio de pago que tienes vinculado al descuento. Posteriormente, tendrás que rellenar tus datos personales y crear una contraseña que deberás de recordar para los próximos accesos a tu Área Residente. Seguidamente, recibirás un código en tu correo electrónico para verificar tu identidad.

#### Es la primera vez que solicitas el descuento?

Si es la primera vez que solicitas el descuento, sólo deberás **rellenar tus datos personales, crear una contraseña** y verificar tu identidad a través de un **código que recibirás en tu correo electrónico.** 

2

Una vez dentro, **podrás visualizar los datos Asociados a tu registro**: datos personales, estado de la solicitud, fechas de vigencia, sistema de pago y matriculas vinculadas

|                                                      | Generalitat<br>de Catalunya               | AL Consell Comarcal                                                   |                                                      |  |
|------------------------------------------------------|-------------------------------------------|-----------------------------------------------------------------------|------------------------------------------------------|--|
| MOBILITAT OBLIGADA CADÍ                              | 🖹 Sollicituds 😤 El meu perfil             |                                                                       | CA                                                   |  |
| Sofficituds > Llistat                                |                                           |                                                                       | Crear Sollicitud                                     |  |
| Núm. d'expedient<br>BER2503013077<br>Data tramitació | Estat<br><b>Activa</b><br>Data acceptació | Comarca<br>Berguedà<br>Data caducitat vigência<br>31/12/2026 00:00:00 |                                                      |  |
| Matrícules                                           | Matricules                                |                                                                       | En estos apartados se                                |  |
| l                                                    |                                           |                                                                       | fechas de aceptación y la<br>caducidad del descuento |  |

En este apartado puedes visualizar las matrículas y el medio de pago asociado. 3

# Cómo modificar o incorporar las matrículas y modificar el medio de pago asociado

Los pasos a seguir son:

a) Clica modificar matrículas o medio de pago

|                                                      | Generalitat de Catalunya de Consell comar                                         | CAL of Const Constant of Constant Constant of Constant Constant of Constant of | Consell Comarcal<br>de l'Alt Urgell                                   |                  |
|------------------------------------------------------|-----------------------------------------------------------------------------------|----------------------------------------------------------------------------------------------------|-----------------------------------------------------------------------|------------------|
| MOBILITAT OBLIGADA CADÍ                              | Sollicituds 💍 El meu perfil                                                       |                                                                                                    |                                                                       | CA               |
| SoHicituds > Llistat                                 |                                                                                   |                                                                                                    |                                                                       | Crear Sollicitud |
| Núm. d'expedient<br>BER2503013077<br>Data tramitació | Estat<br><b>Activa</b><br>Data acceptació                                         |                                                                                                    | Comarca<br>Berguedà<br>Data caducitat vigència<br>31/12/2026 00:00:00 |                  |
| Matricules                                           | activa      en procés de canvi     de canvi     Modificar matrícules o mitjà de p | Número Awai/ViaT<br>agament) ③ Veure la                                                                                                    | soHicitud                                                             |                  |

- b) Añade o cambia las matrículas y el medio de pago
  - a. Recuerda que sólo se acepta el VIAT o Pin AWAI como medios de pago asociados a la bonificación.
    - i. (En ningún caso podrás pasar el peaje con la tarjeta vinculada a AWAI)

# c) Graba los cambios y vuelve

Los datos modificados se actualizan diariamente; podrás saber la hora exacta de activación de los cambios a través de la misma plataforma.

Tu expediente puede encontrarse en los siguiente estados:

- En tramite
- En proceso de validación
- Activo (hasta que no esté activo, no podrás disfrutar de la bonificación)

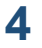

# Como solicitar una renovación o una nueva alta

Si realizar una nueva alta al descuento o si tu bonificación ha alcanzado los 4 años de vigencia, deberás abrir una nueva solicitud y adjuntar de nuevo toda la documentación.

Los pasos a seguir son:

a) Clica crear solicitud

|                                                      | Generalitat<br>de Catalunya               | CAL 💏 Grunt Course of Consell Comarcal<br>Bergueda 🐝 de l'Alt Urgell  |
|------------------------------------------------------|-------------------------------------------|-----------------------------------------------------------------------|
| MOBILITAT OBLIGADA CADÍ                              | Soliicituds 💍 El meu perfil               | CA 🔵                                                                  |
| Sofficituds > Llistat Sofficituds                    |                                           | Crear Soliicitud                                                      |
| Núm. d'expedient<br>BER2503013077<br>Data tramitació | Estat<br><b>Activa</b><br>Data acceptació | Comarca<br>Berguedà<br>Data caducitat vigència<br>31/12/2026 00:00:00 |
| Matrícules                                           | activa     en procés de canvi             | Número Awal/ViaT                                                      |
|                                                      | 🖉 Modificar matrícules o mitjà de pa      | agament 💿 Veure la soliicitud                                         |

- b) Rellena los datos básicos
- c) Rellena los datos relativos a matrículas y medios de pago.
- d) Adjunta la documentación acreditativa según la situación de mobilitat obligada local
- e) Grabar los cambios

Recibirás un correo electrónico con la aceptación de la solicitud o el requerimiento de documentación. También podrás hacer un seguimiento del estado a través de la plataforma.

Importante:

- 1. En el momento que crees un nuevo expediente, quedará sin efecto cualquier otro.
- 2. Puedes abandonar el alta de un expediente clicando guardar y volver. Pero en el momento que cliques "tramitar" ya no podrás modificarlo.